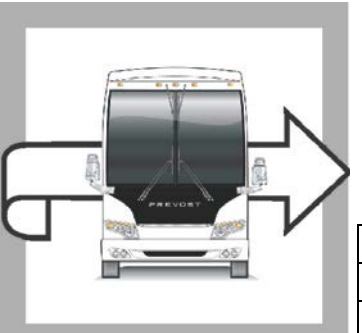

| WARRANTY |  |
|----------|--|
| BULLETIN |  |
|          |  |

# WB14-08C

EVOS

| 1 |             |                            |           |                 |  |
|---|-------------|----------------------------|-----------|-----------------|--|
| l | DATE :      | MAY 2014                   | SECTION : | 06 - Electrical |  |
| l | EXPIRATION: | MAY 2016                   |           |                 |  |
| l | SUBJECT :   | GATEWAY MODULE REPLACEMENT |           |                 |  |
|   |             |                            |           |                 |  |

Rev :C This bulletin supersedes previous versions May 24, 2016: Material. Gateway module was 565921, is 560008.

# APPLICATION

| NOTICE TO SERVICE CENTERS                                                                                                    |                                                                                                    |                                                                                                    |
|----------------------------------------------------------------------------------------------------|----------------------------------------------------------------------------------------------------|----------------------------------------------------------------------------------------------------|
| Verify vehicle eligibility by checking warranty bulletin status with <b>SAP</b> or via <b>ONLINE WARRANTY</b><br><b>SYSTEM</b> available on Service / Warranty tab of Prevost website.                                                                                                    |                                                                                                    |                                                                                                    |
| Model                                                                                                    | VIN                                                                                                    |                                                                                                    |
| H3-41, H3-45 coaches<br>Model Year : 2013 - 2014                                                                                                    | From 2<br>And single                                                                                                    | PCH33499 <u>D</u> C71 <u>2364</u> up to 2PCH33491 <u>E</u> C71 <u>2571</u> incl.<br>vehicles: 2PCH3349X <u>D</u> C71 <u>2146</u> , 2PCH33494 <u>D</u> C71 <u>2272</u>                                                                                        |
| H3-45 VIP motorhomes<br>Model Year : 2013 - 2014                                                                                                    | From 2PCVS3497 <u>E</u> C71 <u>2497</u> up to 2PCVS3496 <u>E</u> C71 <u>2572</u> incl.<br>And single vehicle: 2PCVS349X <u>D</u> C71 <u>2248</u> |                                                                                                    |
| X3-45 coaches<br>Model Year : 2013 - 2015                                                                                                    | From 2I<br>And single                                                                                                    | <sup>2</sup> CG33497 <u>E</u> C73 <u>5459</u> up to 2PCG33497 <u>E</u> C73 <u>5591</u> incl.<br>vehicles: 2PCG33496 <u>C</u> C73 <u>5241</u> , 2PCG33499 <u>D</u> C73 <u>5316</u><br>2PCG33491 <u>D</u> C73 <u>5388</u> , 2PCG33492 <u>D</u> C73 <u>5433</u> |
| X3-45 VIP motorhomes<br>Model Year : 2013 - 2015                                                                                                    | From 2F                                                                                                    | CBS3493 <u>D</u> C73 <u>5485</u> up to 2PCBS3496 <u>E</u> C73 <u>5594</u> incl.<br>And single vehicle 2PCBS3490 <u>F</u> C73 <u>5740</u>                                                                                                    |
| X3-45 VIP commercial<br>use<br>Model Year : 2015                                                                                                    | From 2F                                                                                                    | PCCS3497 <u>E</u> C73 <u>5494</u> up to 2PCCS3492 <u>E</u> C73 <u>5595</u> incl.                                                                                                    |
| XLII-45 Entertainer<br>Model Year : 2013                                                                                                    | 2PCYS3492                                                                                                    | Single vehicles:<br>DC73 <u>5374</u> , 2PCY33491DC73 <u>5461</u> , 2PCYS3490DC73 <u>5468</u> ,<br>2PCY33499DC73 <u>5479</u> , 2PCYS3498DC73 <u>5489</u>                                                                                                    |
| This bulletin does not necessarily apply to all the above-mentioned vehicles, some vehicles may have been modified before delivery. The owners of the vehicles affected by this bulletin will be advised by a letter indicating the Vehicle Identification Number (VIN) of each vehicle concerned. |                                                                                                    |                                                                                                    |

### DESCRIPTION

On the vehicles affected by this bulletin, verify the revision numbers of the steering wheel gateway module and multiplex software. If applicable, replace with the latest version. A power source improvement is also required.

On some vehicles, as a temporary measure, a switch was installed on the left dashboard for cruise control SET and RESUME. This installation must be removed to restore these controls to the steering wheel.

### MATERIAL

Order the following parts:

| Part No. | Description                              | Qty |
|----------|------------------------------------------|-----|
| 560008   | Gateway module                           | 1   |
| 563692   | Socket Terminal / 20-16 / AMP            | 1   |
| 563623   | Butt Splice / 16-14 / Blue / Heat Shrink | 1   |

#### Other parts that may be required:

| Part No. | Description        | Qty |
|----------|--------------------|-----|
| 562773   | Blank switch plug  | 1   |
| 560661   | Wire 16 Yellow GXL | A/R |

### NOTE

Material can be obtained through regular channels.

### SPECIAL TOOLS

| Part No. | Description                             | Qty |
|----------|-----------------------------------------|-----|
| 683766   | Pin extractor                           | 1   |
| -        | Laptop with VPG and an interface cable. | 1   |

# PROCEDURE

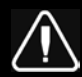

# DANGER

Park vehicle safely, apply parking brake, stop engine and set battery master switch(es) to the OFF position prior to working on the vehicle.

First identify if vehicle has a *temporary cruise set/resume switch* on the left dashboard.

If this is the case, proceed to **STEP A** below.

Else, proceed to **STEP B**, gateway module replacement.

**STEP A** will detail how to remove the temporary cruise control switch installation.

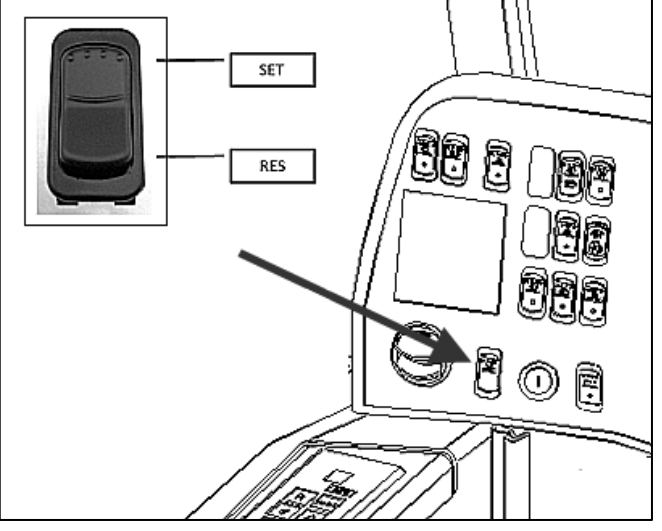

Figure 1

# STEP A

- A. CRUISE SWITCH REMOVAL
- A1. Remove the dashboard cover (5 screws).

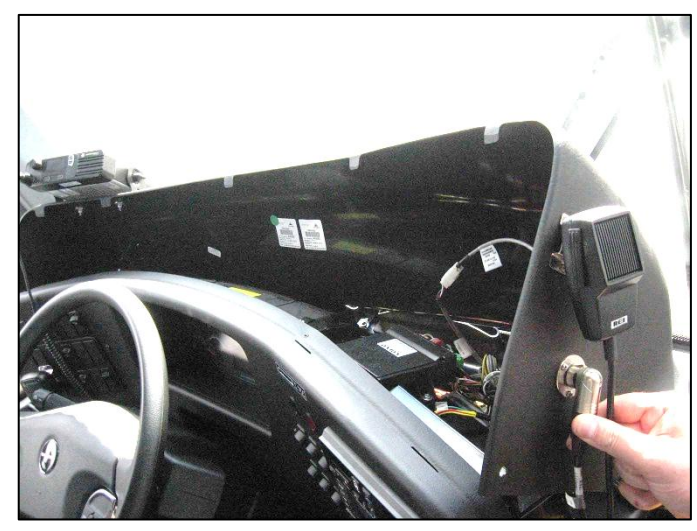

Figure 2

- A2. In the front service compartment, unplug the following temporary cable to the accessory junction block:
  - 24VIF

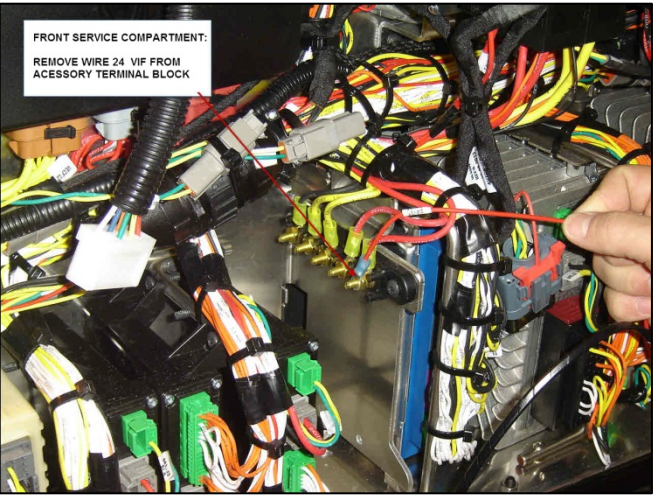

Figure 3

A3. In the front service compartment, unplug locate VECU Module A81:

 $\rightarrow$ Use extractor 683766 to remove the following wires.

- 541 on JA1
- 545 on JA2
- A4. Remove shrink tube and reconnect orange cables 541 and 545 from vehicle harness to VECU. (Fig 4)
  - Connect 541 on JA1
  - Connect 545 on JA2

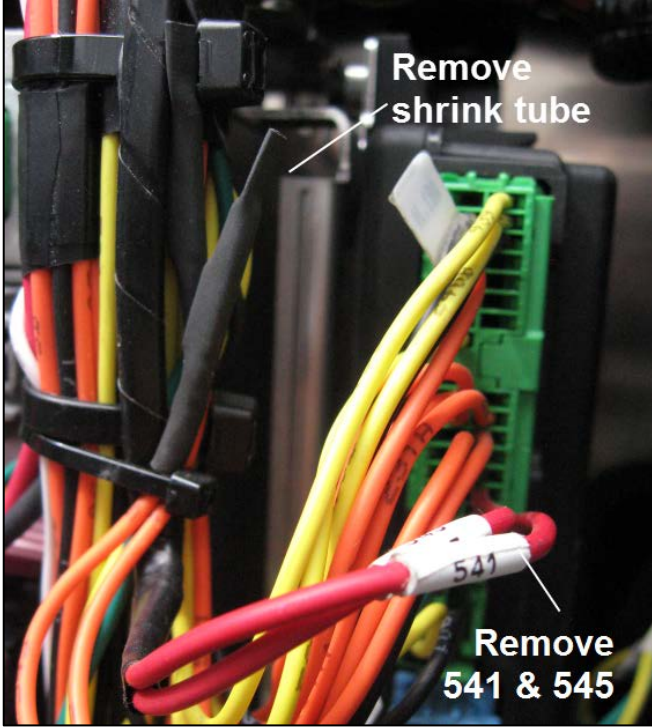

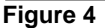

- A5. On the left dashboard, remove the temporary switch and temporary harness routed between the front service compartment and the dashboard.
- A6. Fill hole in dashboard with blank switch plug. #562773
- A7. Proceed to STEP B.

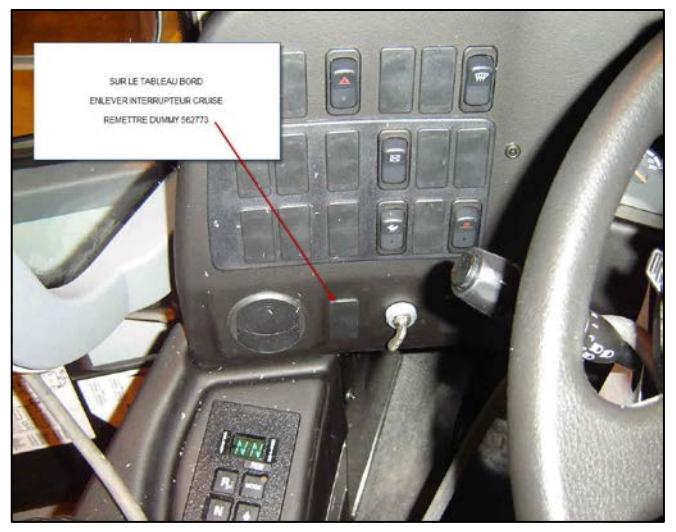

Figure 5

## STEP B:

- B. GATEWAY MODULE REPLACEMENT
- B1. If not already done, remove the dashboard cover (5 screws).

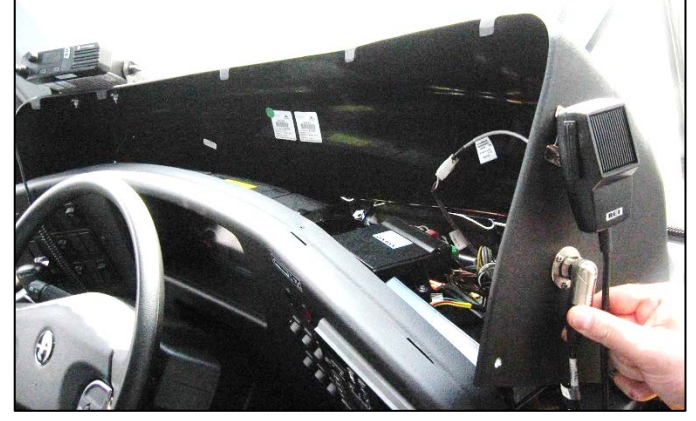

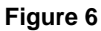

- B2. Locate gateway module. It is installed flat, behind the left portion of the dashboard.
- B3. Check module revision label. If it is SM320 REV:A SW REV:1.00 *and up*, jump to **STEP C** below.

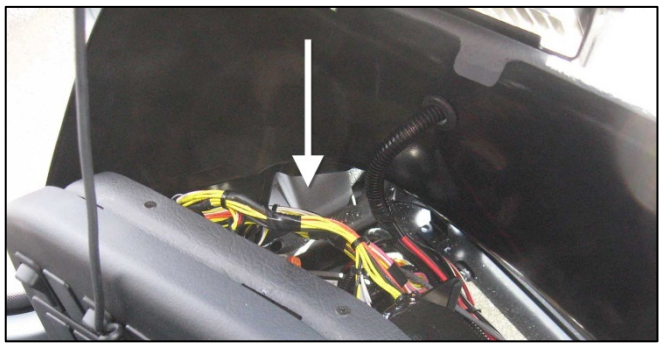

Figure 7

- B4. Unscrew module (2 screws). Disconnect cable.
- B5. Keep old module for parts return.
- B6. Install new module. New module must be to revision SM320 REV:A SW REV:1.00 and up.

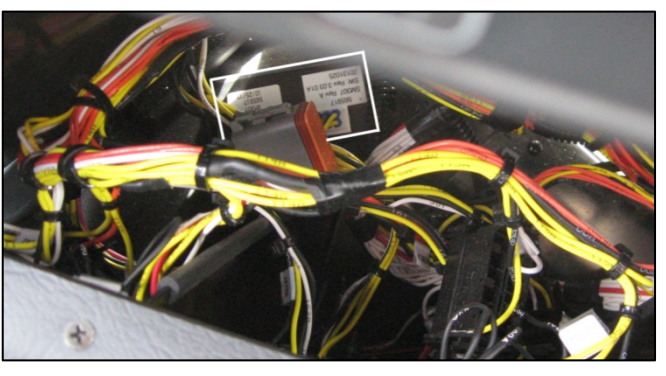

Figure 8

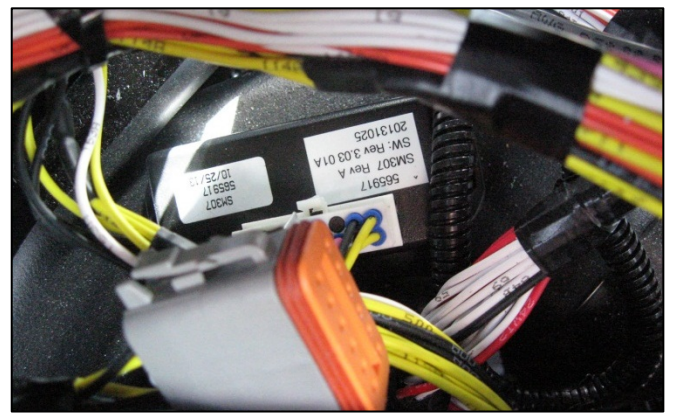

Figure 9

# STEP C:

- C. POWER CABLE CHANGE
- C1. If not already done, remove the dashboard cover (5 screws).

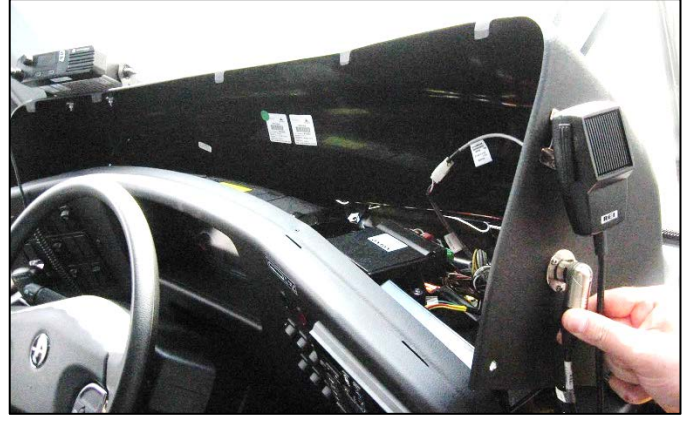

Figure 10

- C2. Unplug Connector to Gateway module A139.
- C3. Locate wire **439** at **pin 1** of Gateway Module A139. (Fig 11)
- C4. Cut about two inches away from connector. (Fig 11)

Protect and seal bare wire end coming from dash with shrink tubing.

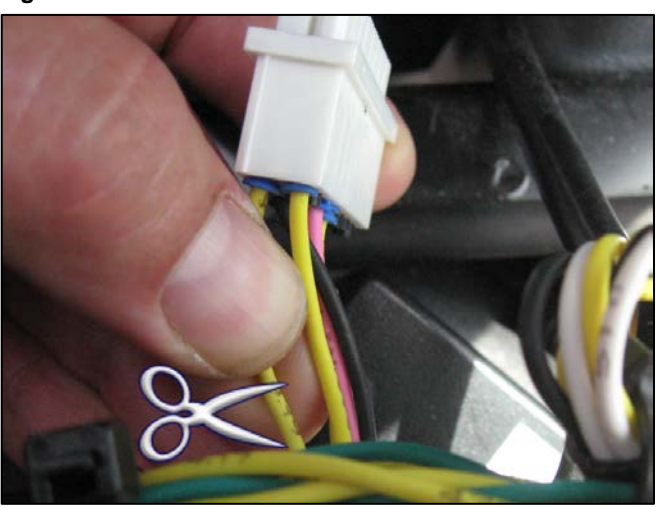

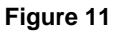

C5. Run a new yellow 16ga **GXL** wire (560661 or equiv.) from A44 module in Front Junction Box to Gateway module.

Strip and connect to wire 439 coming out of gateway module connector pin 1 and new wire from front service compartment (FJB).

Use thermal shrink butt splice 563623. (Fig 12)

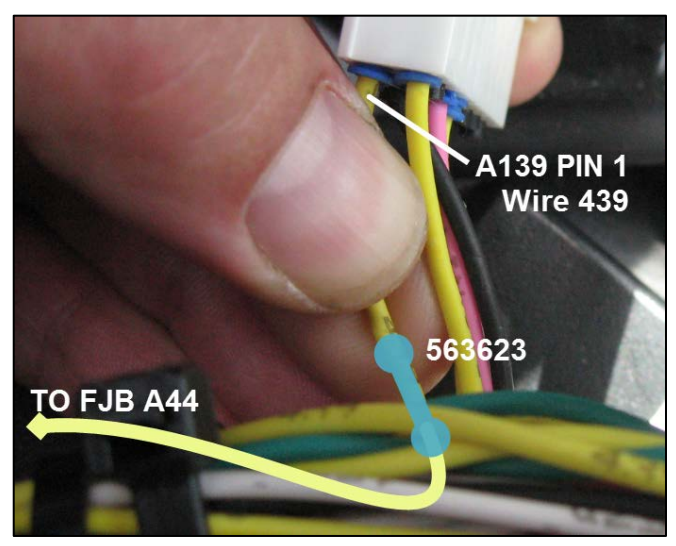

Figure 12

C6. Connect new wire to A44:J1 using terminal 563692. (Fig 12)

Pin: 5 for H3-45 VIP and X3-45 VIP.

Pin: 6 for H3 BUS and X3-45 BUS

C7. Next, proceed to multiplex reprogramming, "Complist 2014".

X3BUS - 06100058 P21 and up

H3BUS-06100060 P26 and up

VIP/Motorhomes - 06100061 P25 and up

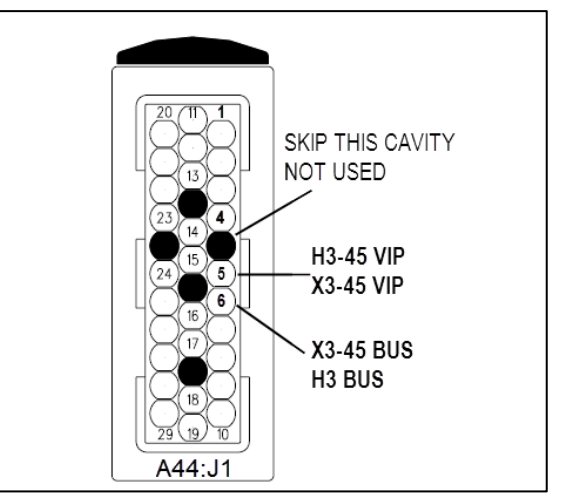

Figure 13

- C8. Check proper operation of all controls on the steering wheel:
  - Cruise
  - Motorized Blinds
  - Radio controls
  - Etc...

### **PARTS / WASTE DISPOSAL**

All replaced parts must be returned to Prevost according to the Return Shipping Instructions available on <u>https://www.prevostcar.com/content/warranty-documents</u> for full reimbursement. A copy of the warranty claim form must be enclosed with the shipment.

### WARRANTY

This modification is covered by Prevost's normal warranty. Upon receipt of a warranty claim we will reimburse you the parts and the following labor, depending on the work performed.

STEP A, STEP B and STEP C: two hours (2h) (limited number of vehicles)

STEP B and STEP C: one and a half hour (1.5h) of labor.

Please submit claim via our Online Warranty System, available at <u>www.prevostcar.com</u> (under Service \ Warranty section). Use Claim Type: "Bulletin/Recall" and select "Warranty Bulletin WB14-08".

### OTHER

| VBC Bulletin | n/a    |
|--------------|--------|
| Fail Code    | 06.27  |
| Defect Code  | 49     |
| Syst.Cond.   | В      |
| Causal Part  | 382446 |

Access all our Service Bulletins on <u>http://prevostparts.volvo.com/technicalpublications/en/pub.asp</u> or scan the QR-Code with your smart phone.

*E-mail us at technicalpublications\_prev@volvo.com* and type "ADD" in the subject to receive our warranty bulletins by e-mail.

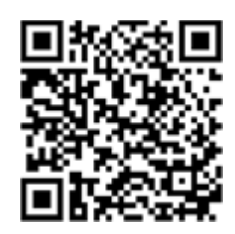